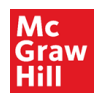

SIMnet Blackboard Ultra Course View Deep Integration – Instructor Assignment Deployment

1. Login to Blackboard Ultra

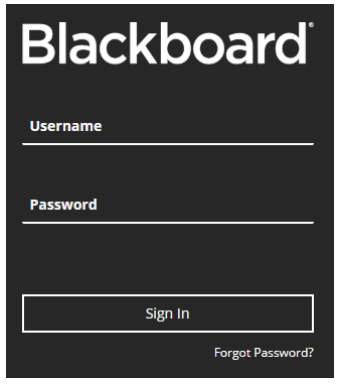

2. Click Courses on the left navigation

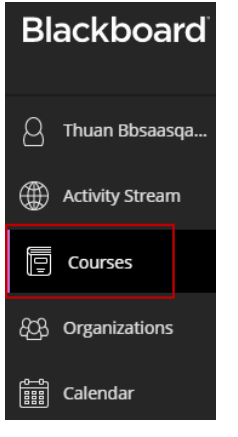

3. Click into your course. *Please note that the course, module, and resource names in this document are for illustrative purposes only. Your own course will be different.* 

| Blackboard          | Courses                                                  |                                |
|---------------------|----------------------------------------------------------|--------------------------------|
| 🖉 Thuan Bbsaasqa    | Current Courses 🔻                                        | Upcoming Courses $\rightarrow$ |
| Activity Stream     |                                                          |                                |
| Courses             | Assorted Dates                                           | 25 ▼ items per page            |
| දිුරි Organizations | Thuan BbSaaSgainst1 SIMnet PCS Ultra Course View 8.22.19 |                                |
| Calendar            | Thuan Bbsaasqastginst1   More info 🗸                     | 公 ····                         |

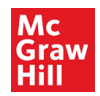

4. Click the + sign under Course Content where you want the assignment to appear and select **Content Market** 

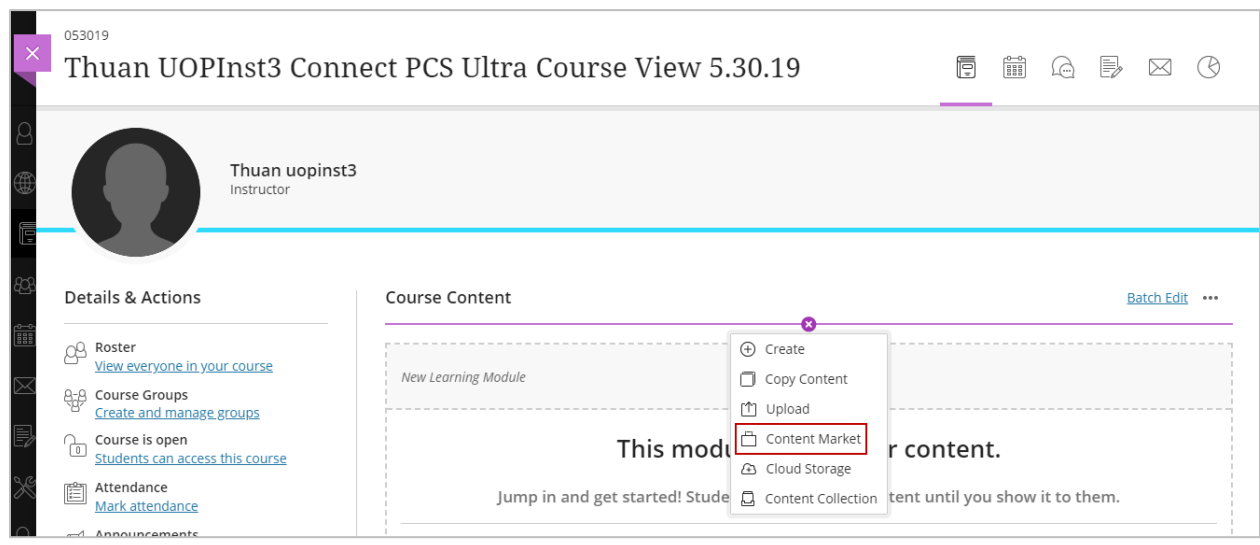

5. Click on the SIMnet link under Used in this course

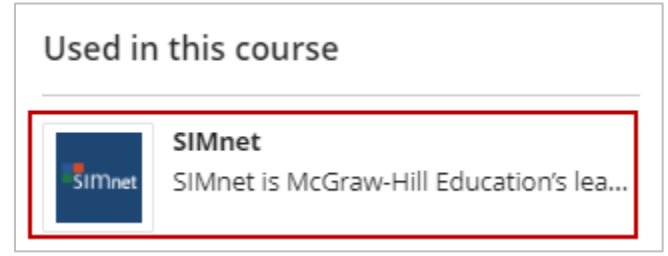

6. The left-hand panel is the list of assignments in your SIMnet class. Click and drag the assignments on the left panel into the root on the right-hand panel. You can drag as many assignments as you want over to the right-hand panel.

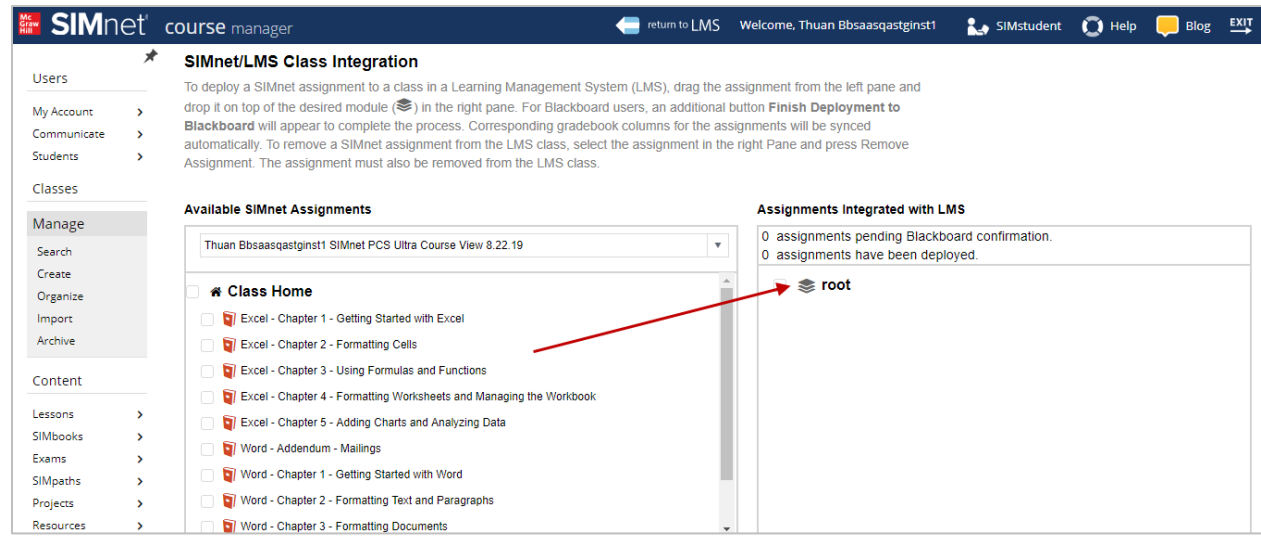

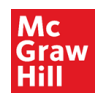

7. When you are ready to deploy the assignments that you have dragged over to the righthand panel, click the green **Finish Deploy to Blackboard** button.

| SIMne                                 | eť          | COURSE manager                                                                                                    | eturn to L | MS                           | Welcome, Thuan Bbsaasqastginst1                                                                     | SIMstuden                     | E 🔘 Help                        | 💭 Blog                |     |  |  |
|---------------------------------------|-------------|----------------------------------------------------------------------------------------------------|------------|------------------------------|----------------------------------------------------------------------------------------------------|-------------------------------|---------------------------------|-----------------------|-----|--|--|
| Lisers                                | *           | SIMnet/LMS Class Integration                                                                                                    |            |                              |                                                                                                    |                               |                                 |                       |     |  |  |
| My Account<br>Communicate<br>Students | ><br>><br>> | deploy a SIMnet assignment to a class in a Learning Management System (LMS), drag the assignment from the left pane and<br>p it on top of the desired module (S) in the right pane. For Blackboard users, an additional button Finish Deployment to<br>ickboard will appear to complete the process. Corresponding gradebook columns for the assignments will be synced<br>omatically. To remove a SIMnet assignment from the LMS class, select the assignment in the right Pane and press Remove<br>signment. The assignment must also be removed from the LMS class. |            |                              |                                                                                                    |                               |                                 |                       |     |  |  |
| Classes<br>Manage<br>Search           |             | Available SIMnet Assignments Thuan Bbsaasqastginst1 SIMnet PCS Ultra Course View 8.22.19                                                                                                    | •          | <b>\ssig</b><br>0 as<br>0 as | nments Integrated with LMS<br>signments pending Blackboard confirr<br>signments have been deployed. | nation. Finish De<br>3 assign | ploy to Blackt<br>nents are rea | oard<br>iy to be depl | loy |  |  |
| Create<br>Organize<br>Import          |             | # Class Home     [] Excel - Chapter 4 - Formatting Worksheets and Managing the Workbook                                                                                                    |            | <b>4</b> 🗌                   | s root                                                                                              | th Excel                      |                                 |                       |     |  |  |
| Archive<br>Content                    |             | Excel - Chapter 5 - Adding Charts and Analyzing Data     Word - Addendum - Mailings     Word - Chapter 1 - Getting Started with Word                                                                                                    |            |                              | 🔋 Excel - Chapter 2 - Formatting Cells<br>🧃 Excel - Chapter 3 - Using Formulas an                   | nd Functions                  |                                 |                       |     |  |  |

## 8. Click the **Confirm** button

| Complete deployment to BlackBoard ×                                                |  |  |  |  |  |
|------------------------------------------------------------------------------------|--|--|--|--|--|
| 2 new assignments are ready to be deployed to Plackboard                           |  |  |  |  |  |
| S new assignments are ready to be deproyed to blackboard.                          |  |  |  |  |  |
| Press Confirm to send the list of assignments to Blackboard.                       |  |  |  |  |  |
| Note that you will be redirected to Blackboard to complete the deployment process. |  |  |  |  |  |
| Confirm Cancel                                                                     |  |  |  |  |  |

## 9. Verify the assignments and click Submit

| LINK INFORM     | ATION                                                                                                   |                                                                    |                                        |                           |                 |                                     |
|-----------------|----------------------------------------------------------------------------------------------------|--------------------------------------------------------------------|----------------------------------------|---------------------------|-----------------|-------------------------------------|
|                 |                                                                                                    |                                                                    |                                        |                           |                 |                                     |
|                 |                                                                                                    |                                                                    |                                        |                           |                 |                                     |
| Remove          | e                                                                                                    |                                                                    |                                        |                           |                 |                                     |
| TITLE           |                                                                                                    | DESCRIPTION                                                        | LOCATION                               | CATEGORY                  | POINTS POSSIBLE | DUE DATE                            |
| Excel - C       | Thapter 1 - Getting Started with Excel                                                                  |                                                                    | 1                                      |                           | 20.0            | Feb 1, 2020 11:59:00 PM             |
| Excel - C       | Chapter 2 - Formatting Cells                                                                            |                                                                    | 1                                      |                           | 22.0            | Feb 1, 2020 11:59:00 PM             |
| Excel - C       | Thapter 3 - Using Formulas and Functions                                                                |                                                                    | /                                      |                           | 20.0            | Feb 1, 2020 11:59:00 PM             |
| CATEGORY        |                                                                                                    |                                                                    |                                        |                           | Displaying 1 t  | o 3 of 3 items Show All Edit Paging |
| Categories only | γ apply to gradable items and will be ignor                                                             | ed for any non-gradab                                              | le items.                              |                           |                 |                                     |
| ★ Category      | <ul> <li>Use categories defin</li> <li>NOTE: Selecting this optio</li> <li>Existing category</li> </ul> | ed in the SIMnet appli<br>n will create categories j<br>Assignment | cation<br>from SIMnet in your course i | f they do not already exi | st.             |                                     |
|                 |                                                                                                    |                                                                    |                                        |                           |                 |                                     |

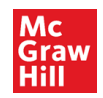

10. The assignments that were deploy should show up under Course Content. Click on the arrows on the right in the assignment to rearrange the order as needed. A gradebook column is automatically created for each assignment and the student grades will automatically on an interval set by the Blackboard administrator.

| ×             | simnet082219<br>Thuan BbSaaSq                    | ainst1 SI                      | IMnet PCS                                                            | • | Q |   |           | B            |  |
|---------------|--------------------------------------------------|--------------------------------|----------------------------------------------------------------------|---|---|---|-----------|--------------|--|
| 8             | Thuar                                            | n Bbsaasqastį<br><sup>or</sup> | ginst1                                                               |   |   |   |           |              |  |
| ت<br>23<br>11 | Details & Actions                                | Course C                       | ontent                                                               |   |   | B | atch Edit | <u>t</u> ••• |  |
|               | Best Rester<br>View everyone in your<br>course   | Exi<br>Ø                       | cel - Chapter 1 - Getting Started with Excel<br>Hidden from students |   |   |   |           | •••          |  |
| Þ             | 8-8 Course Groups<br>Create and manage<br>groups | Exi<br>Ø                       | cel - Chapter 2 - Formatting Cells<br>Hidden from students           |   |   |   |           | •••          |  |
| ×             | Course is open<br>Students can access this       |                                |                                                                      |   |   |   |           |              |  |

11. By default Blackboard behavior, the assignments are deployed as Hidden from students. To make them visible, you can change them individually or in bulk. To do it in bulk, click **Batch Edit**.

| ×            | simnet082219<br>Thuan BbSaaSqa             | ainst1                      | SIMnet PCS                                                     | ŧ I | 0-0 | Q |   | $\bowtie$ | B            |  |
|--------------|--------------------------------------------|-----------------------------|----------------------------------------------------------------|-----|-----|---|---|-----------|--------------|--|
| _<br>⊕       | Thuan                                      | n Bbsaasqa<br><sup>or</sup> | astginst1                                                      |     |     |   |   |           |              |  |
| ت<br>کې<br>ش | Details & Actions                          | Cours                       | e Content                                                      |     |     |   | B | atch Edi  | <u>t</u> ••• |  |
|              | Roster<br>View everyone in your<br>course  | B                           | Excel - Chapter 1 - Getting Started with Excel                 | I   |     |   |   |           | •••          |  |
| Ð            | 8-8<br>Create and manage<br>groups         | 60                          | Excel - Chapter 2 - Formatting Cells<br>Ø Hidden from students |     |     |   |   |           | •••          |  |
| ×            | Course is open<br>Students can access this |                             |                                                                |     |     |   |   |           |              |  |

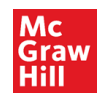

## 12. Click the box next to Item to select all the assignments or select them individually

| × | Thuan BbSaaSqainst1 SIMnet PCS Ultra Course View 8.22.19<br>Batch Edit |        |                   |                    |           |              |            |                      |  |  |
|---|------------------------------------------------------------------------|--------|-------------------|--------------------|-----------|--------------|------------|----------------------|--|--|
|   | Thuan BbSaaSqainst1 SIMnet PCS                                         |        |                   |                    |           |              |            |                      |  |  |
|   | ~                                                                      | Item ( | <del>;</del>      | Due Date           | Show On 💲 | Hide After 💲 | Category 💠 | Visibility 🖨         |  |  |
|   | <b>v</b>                                                               | Ø      | Excel - Chapter 1 | 2/1/20<br>10:59 PM |           |              | Link       | Hidden from students |  |  |
| D | <b>~</b>                                                               | P      | Excel - Chapter 2 | 2/1/20<br>10:59 PM |           |              | Link       | Hidden from students |  |  |

13. In the lower right corner, select **Edit visibility** under the Edit selection options.

|                | Edit dates      |
|----------------|-----------------|
|                | Edit visibility |
|                | Delete items    |
| Edit selection | Options 🔻       |

14. Select Visible to students and click Save Visibility.

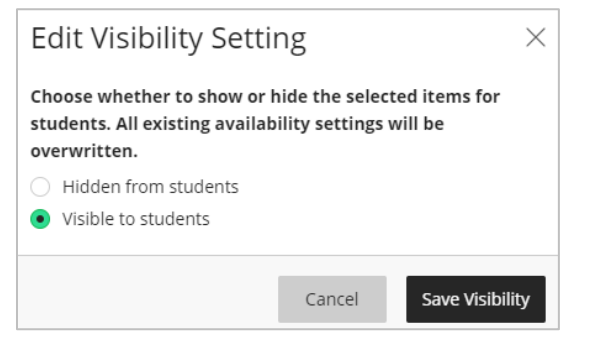

15. Click the **X** in the upper left corner to return to the Blackboard course home.

| ×         | Thuar<br>Ba                    | n BbSaaSqainst1 SIMnet PCS Ultra<br>tch Edit | a Course View 8.2         | 2.19      |              |            |                     |          |  |
|-----------|--------------------------------|----------------------------------------------|---------------------------|-----------|--------------|------------|---------------------|----------|--|
| ٥         | A                              | All selected items were updated              | successfully. <u>Viev</u> | v Details |              |            |                     | $\times$ |  |
| Œ         | Thuan BbSaaSqainst1 SIMnet PCS |                                              |                           |           |              |            |                     |          |  |
|           |                                | Item 🜲                                       | Due Date 🜲                | Show On 🜲 | Hide After 💲 | Category 🖨 | Visibility 🜲        |          |  |
| <u>لم</u> |                                | Excel - Chapter 1                            | -                         |           | -            | Link       | Visible to students |          |  |

If you need additional assistance, please contact **Technical support:** <u>https://mhedu.force.com/CXG/s/ContactUs</u>